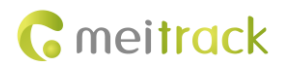

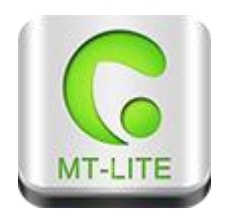

# For TC68S

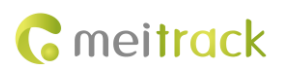

| File Name  | MEITRACK MT-LITE User Guide | Created By    | Tracy Lv               |
|------------|-----------------------------|---------------|------------------------|
| Project    | TC68S                       | Creation Date | 2015-01-07             |
| Subproject | User Guide                  | Total Pages   | 25                     |
| Version    | V1.1                        | Confidential  | External Documentation |

# **Change History**

# Contents

| 1 Copyright and Disclaimer 4                                     |
|------------------------------------------------------------------|
| 2 Overview 4                                                     |
| 3 How to Install4                                                |
| 3.1 Downloading the Client by Mobile Phone4                      |
| 3.2 Downloading the Installation Package on the Meitrack Website |
| 4 How to Use 5                                                   |
| 4.1 APP Interface5                                               |
| 4.2 Selecting a Server 6                                         |
| 4.3 Logging In to the Platform7                                  |
| 4.4 Vehicle Management 8                                         |
| 4.4.1 Binding a Vehicle                                          |
| 4.4.2 Selecting a Vehicle 10                                     |
| 4.5 Sending a Command11                                          |
| 4.5.1 Real-Time Tracking13                                       |
| 4.5.2 Interval 13                                                |
| 4.5.3 Speeding Alarm14                                           |
| 4.5.4 Maintenance 15                                             |
| 4.5.5 Geo-Fence 16                                               |
| 4.5.6 Arming/Disarming17                                         |
| 4.6 Logging Out of or Exiting the Platform17                     |
| 4.7 Other Functions 18                                           |
| 4.7.1 Monitoring 18                                              |
| 4.7.2 Historical Driving Trace19                                 |
| 4.7.3 Information Center21                                       |
| 4.7.4 Statistics23                                               |
| 4.7.5 Settings 23                                                |
| 4.7.6 User Information24                                         |

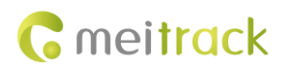

# **1** Copyright and Disclaimer

Copyright © 2015 MEITRACK. All rights reserved.

Cmeitrack and 📀 are trademarks that belong to Meitrack Group.

The user manual may be changed without notice.

Without prior written consent of Meitrack Group, this user manual, or any part thereof, may not be reproduced for any purpose whatsoever, or transmitted in any form, either electronically or mechanically, including photocopying and recording. Meitrack Group shall not be liable for direct, indirect, special, incidental, or consequential damages (including but not limited to economic losses, personal injuries, and loss of assets and property) caused by the use, inability, or illegality to use the product or documentation.

# 2 Overview

MT-LITE is a mobile APP platform for tracker TC68S. It is easy to operate. With it, you can monitor and manage your vehicles anytime anywhere.

MT-LITE has the following functions:

- Real-time tracking: After you send a positioning command, the platform can receive the vehicle longitude, latitude, date, time, and positioning state. This helps users locate the vehicle in a timely manner.
- One-key arming/disarming: In arming state, when the engine is stopped and door opening, ignition, or towing occurs, a vehicle stealing alarm will be generated. When the engine is started, if arming is performed, the vehicle will be stopped on the way.

In disarming state, no stealing alarm will be generated.

- Historical driving trace: Set a time period to query the vehicle driving record and trace in this time period.
- Geo-fence: Create "geo-fences" or virtual zones. When the vehicle enters or exits one, an alarm will be generated.
- Information center: Query alarm information and maintenance records.
- Statistics: Collect statistics on the mileage of a journey.

# 3 How to Install

Installation environment: MT-LITE supports Android and iOS systems.

### 3.1 Downloading the Client by Mobile Phone

For iOS: Scan the quick response (QR) code in Figure 3-1 to download the client.

For Android: Scan the QR code in Figure 3-2 to download the client.

Figure 3-1 MT-LITE for iOS

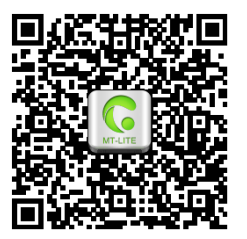

Figure 3-2 MT-LITE for Android

# 3.2 Downloading the Installation Package on the Meitrack Website

Visit www.meitrack.net, choose **Support** > **Tracking Apps**, and download the corresponding software installation package. Tracking Platform APP

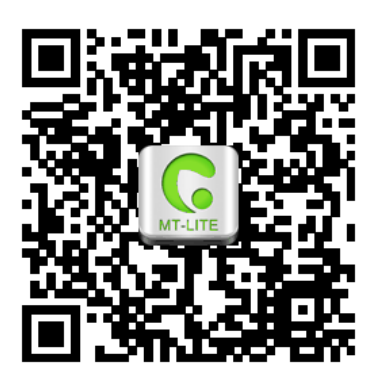

# 4 How to Use

### 4.1 APP Interface

The TC68S main interface includes the following information:

- Vehicle name
- GPS time
- Voltage
- Engine state
- Alarm information
- Current location
- Speedometer
- 8 shortcut keys
- Vehicle list
- Management and settings

TC68S Main Interface

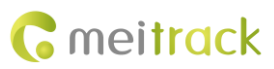

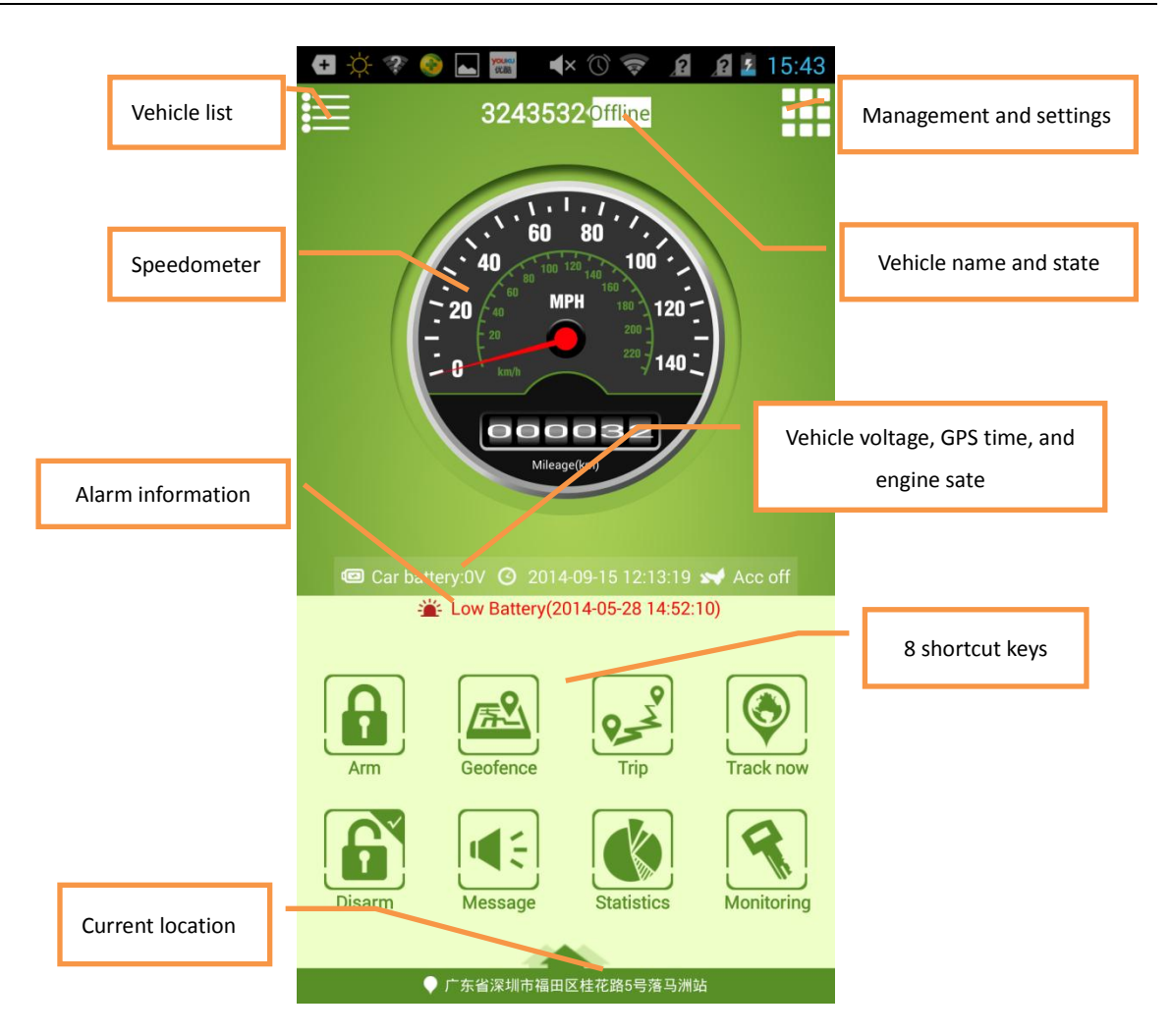

### 4.2 Selecting a Server

Start the APP to enter the main interface, and select the server in USA (IP address: 67.203.13.26).Login InterfaceSelecting a Server

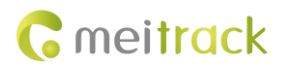

|                                      | <ul> <li>A O O O O O O O O O O O O O O O O O O O</li></ul> |
|--------------------------------------|------------------------------------------------------------|
| OFF Auto Login OFF Remember password | <b>A</b>                                                   |
| Find password Login                  | Find password                                              |
|                                      | Login                                                      |

# 4.3 Logging In to the Platform

There are two ways to log in to the platform as follows:

- Enter the device IMEI number and password (default: **0000**).
- Enter the bounded user name and password.

Login by IMEI Number

Login by Account

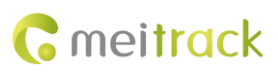

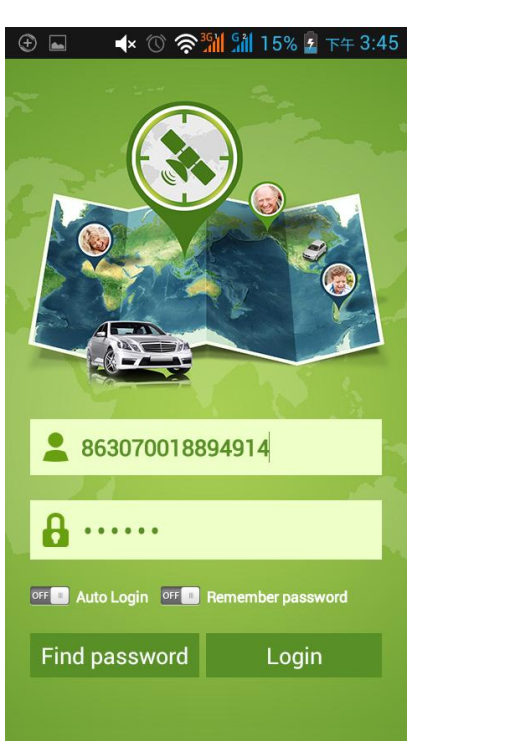

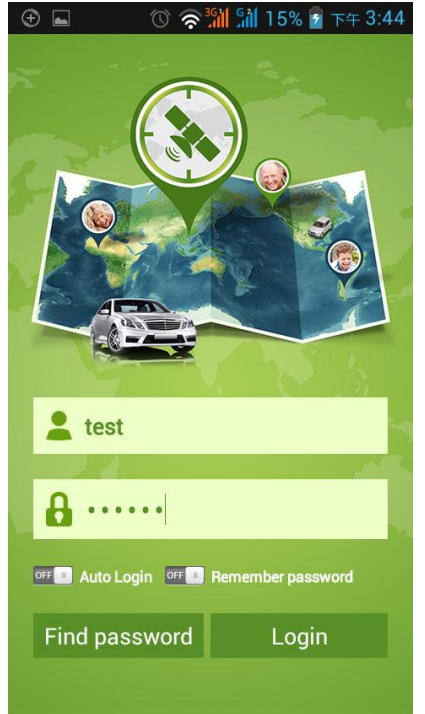

# 4.4 Vehicle Management

## 4.4.1 Binding a Vehicle

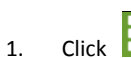

- Click , and choose **Car manager**.
- 2. Add a new vehicle.

Specify License plate, Vin, Device ID, and Password to bind the device to the vehicle. Adding a New Vehicle

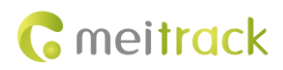

| -ți- 💎 🃀 🛌     | < 🕚 😵 🔏 🥻 📕 17:46                     |
|----------------|---------------------------------------|
| +New           | v vehicle                             |
| License plate: | Input your<br>license plate<br>number |
| Brand:         | <u>宝马汽车</u>                           |
| Model:         | MINI                                  |
| Configuration: | <u>2011款MINI CO(</u>                  |
| Vin:           | Input your<br>engine ID               |
| Purchase date: | 2014-09-29                            |
| Device ID      |                                       |
| Password       |                                       |
|                | ОК                                    |
|                |                                       |
|                |                                       |
|                | OK                                    |

Modify the bounded vehicle information and device information.
 Selecting a Bounded Vehicle Modifying Information

Copyright © 2015 Meitrack Group All rights reserved.

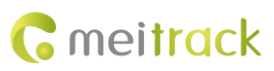

| ¢ ?? I I I I I I I I I I I I I I I I I I   | २ २ २ 17:46 ement |                | ⑦ 奈 <mark>號∥</mark> 왜 22% 🗍 ་⁴<br>Vehicle |
|--------------------------------------------|-------------------|----------------|-------------------------------------------|
|                                            | +New vehicle      | Vehicle        |                                           |
| <b>1111</b><br>863070010099744             | Bound 🔰           | License plate: | 11111                                     |
| 1990                                       | Bound 义           | Brand:         | 长安汽车                                      |
| 863070010827466                            |                   | Model:         | 长安商用车                                     |
| dakota<br>863070010826930                  | Bound 义           | Configuration: | 2012款长安欧诺1.3L手动精英型                        |
|                                            |                   | Vin:           | 0111111111111111                          |
| <b>T2Y99_crown_试产1</b><br>863070010827052  | Bound 义           | Purchase date: | 2014-06-20                                |
|                                            |                   | Sav            | e Delete                                  |
| <b>082SW-Tiguan_试产1</b><br>863070010827151 | Bound 义           | Device         |                                           |
|                                            |                   | Device ID:     | 864244022082159                           |
| F5K97_BMW_ 试产1                             | Bound 义           | Password:      | ••••                                      |
| 803070010826955                            |                   | Contact number | 864244022082159                           |
| Mobimax GPS Tracker                        | Devind 3          | Remarks:       | Input remarks                             |
| 863070013830004                            | Bonua 🔊           |                | Save                                      |
| Family Test                                |                   |                |                                           |
| 863070013829287                            | Bound 义           |                |                                           |
|                                            |                   |                |                                           |

#### 4.4.2 Selecting a Vehicle

1. Click III. The vehicle name, vehicle state, and alarm information are displayed.

2. Select a vehicle. The main interface is displayed, and you can manage and set the vehicle.

Vehicle List

Main Interface

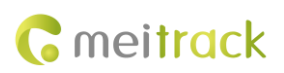

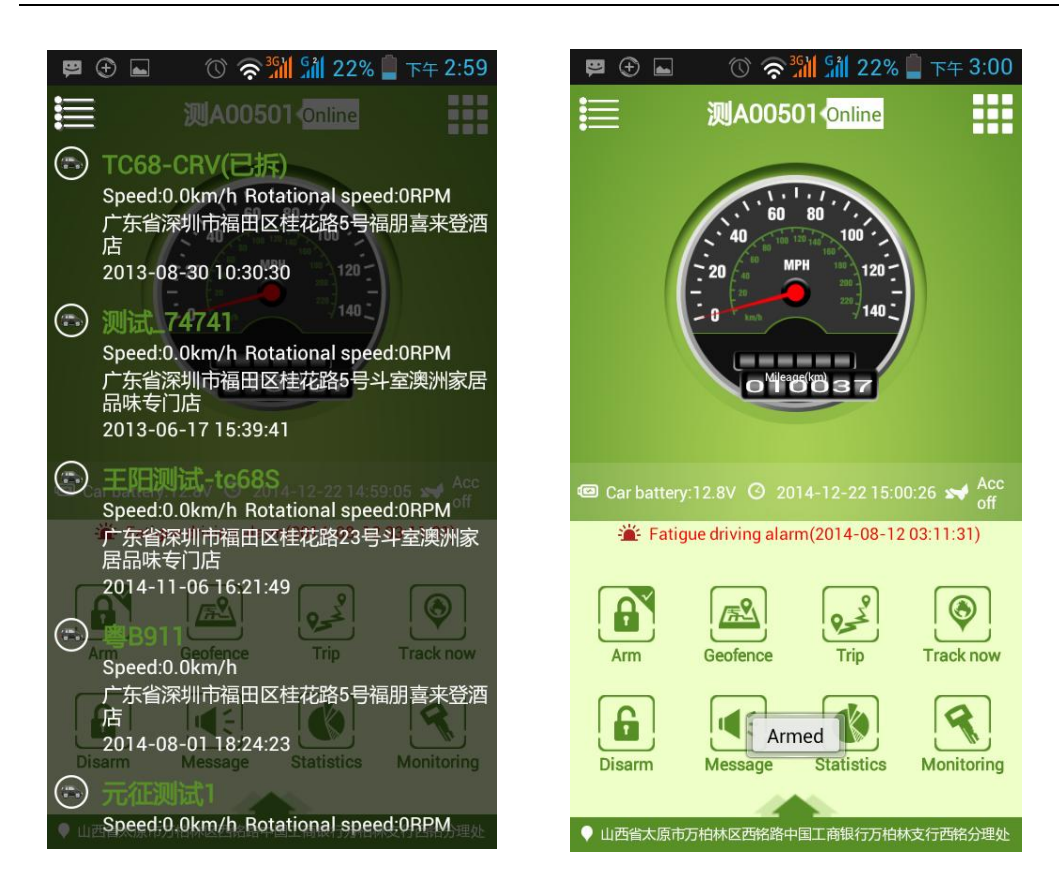

# 4.5 Sending a Command

1. Select a vehicle to go to the main interface. Use the 8 shortcut keys to send a command. Or, click III, and choose Command.

Management and Settings

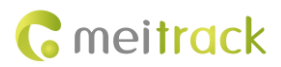

17:51

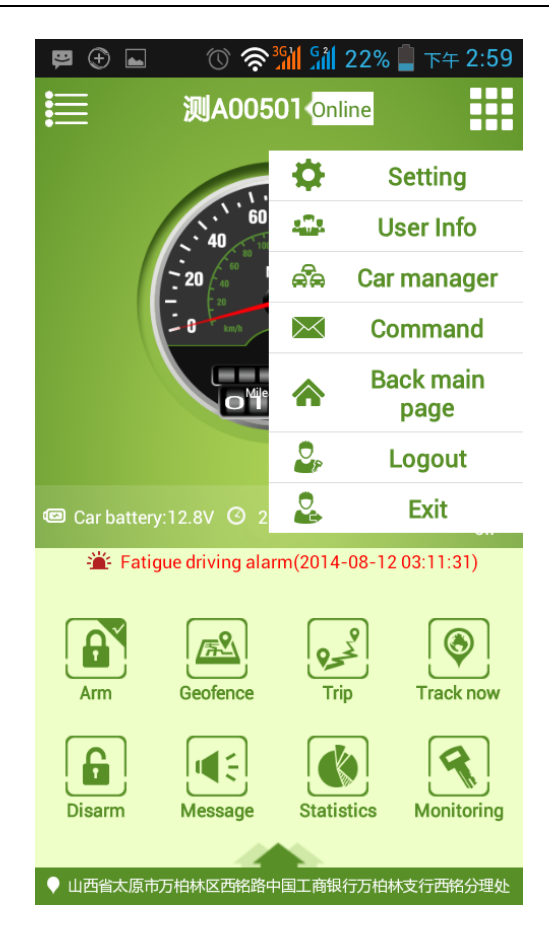

2. Click Select Vehicle, and send a command.

Sending a Command

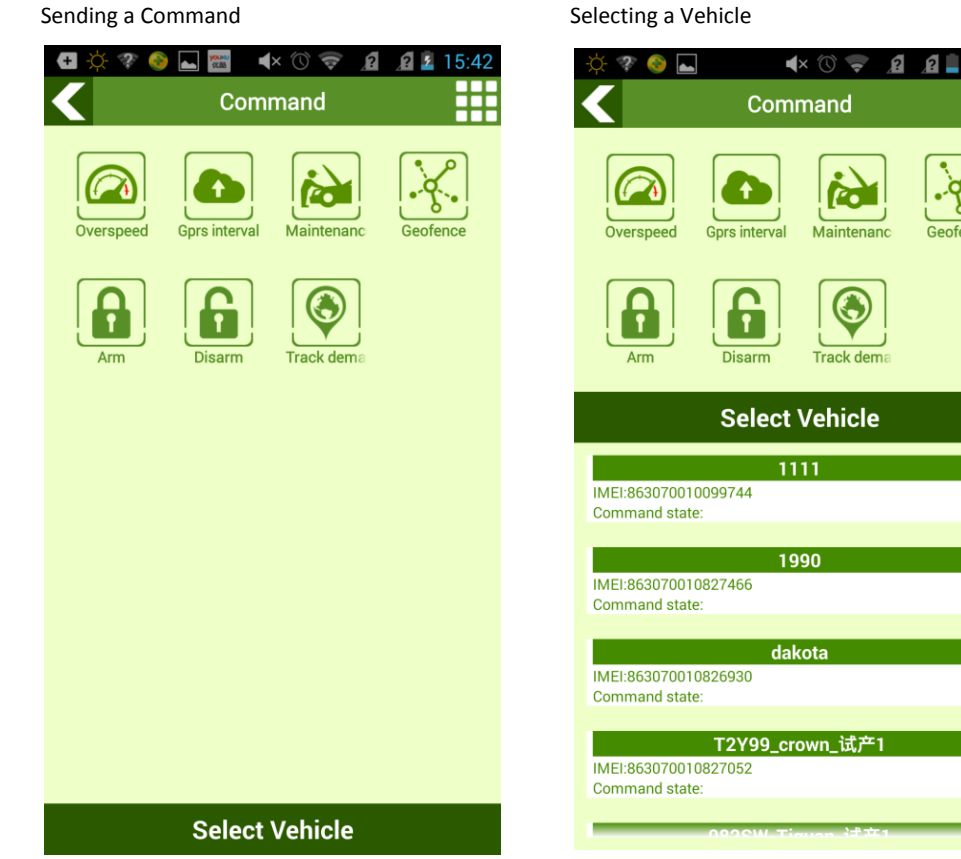

Copyright © 2015 Meitrack Group All rights reserved.

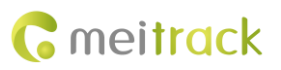

Displaying the Location on the Map

## 4.5.1 Real-Time Tracking

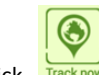

Click Tracknow. If the vehicle is online, the latest positioning information will be uploaded.

Pull up to display the vehicle location on the map.

Track Now

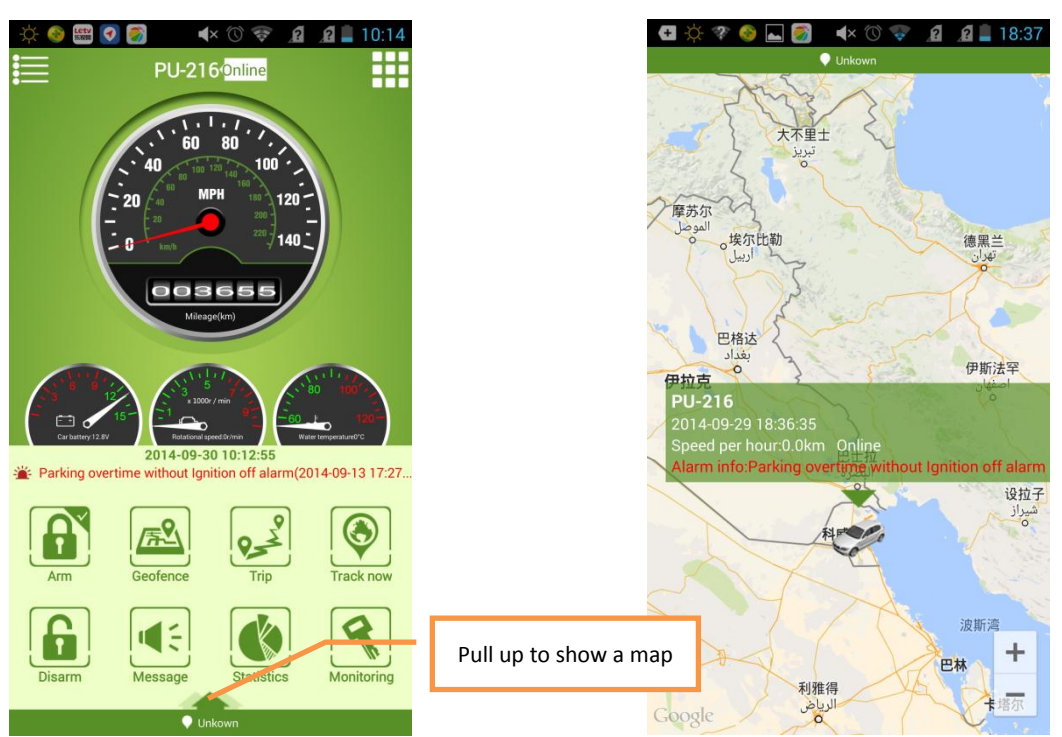

#### 4.5.2 Interval

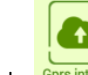

Click Gprs interval, and input the GPRS data uploading interval. The unit is 10s. GPRS data will be uploaded according to the set

interval.

**GPRS** Interval

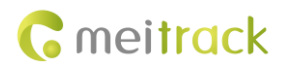

| • 🔆 🗞 •   | Comi          | × 🛈 マ 🦼<br>mand | 18:37    |
|-----------|---------------|-----------------|----------|
| Overspeed | Gprs interval | Maintenanc      | Geofence |
| Arm       | Disarm        | Track dema      |          |
| Inte      | rval*1        | l 0 sec         | conc     |
|           | OK            | Cancel          |          |
|           |               |                 |          |
|           |               |                 |          |
|           |               |                 |          |
|           | Select        | Vehicle         |          |

# 4.5.3 Speeding Alarm

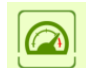

Click Overspeed, and set the speed limit. When the vehicle speed exceeds the limit, an alarm will be generated.

Setting the Speed Limit

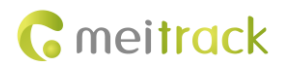

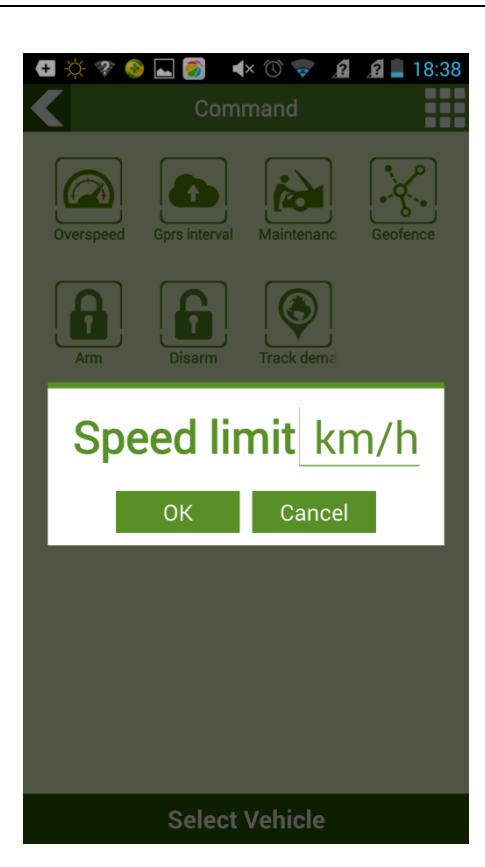

#### 4.5.4 Maintenance

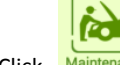

Click Maintenanc, specify First journey, Next journey, and Interval, and click OK. When the maintenance mileage or time reaches the limit, a maintenance reminder will be sent.

Maintenance Settings

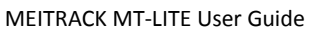

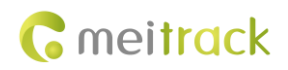

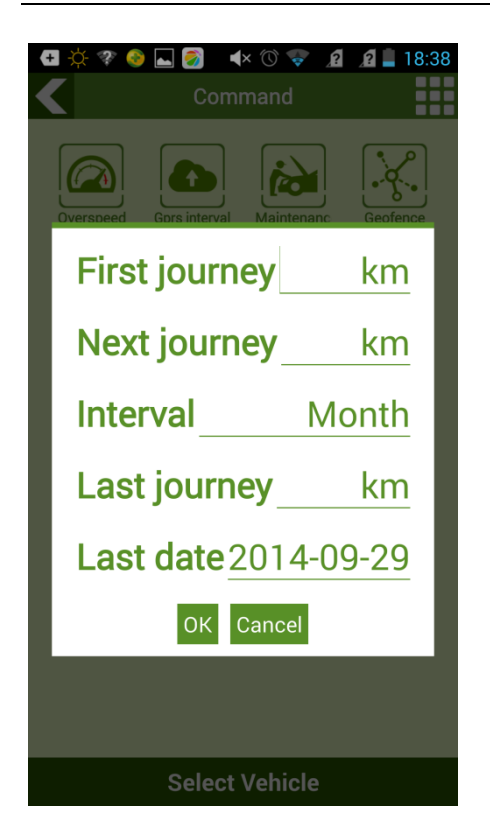

#### 4.5.5 Geo-Fence

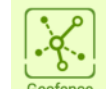

Click Geofence, specify SN, Radius, Latitude, and Longitude to draw a circle geo-fence, and set Enter/Exit Geo-fence alarm. Or click draw to draw a circle geo-fence.

Setting the Geo-fence Size

Drawing a Geo-Fence

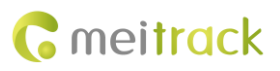

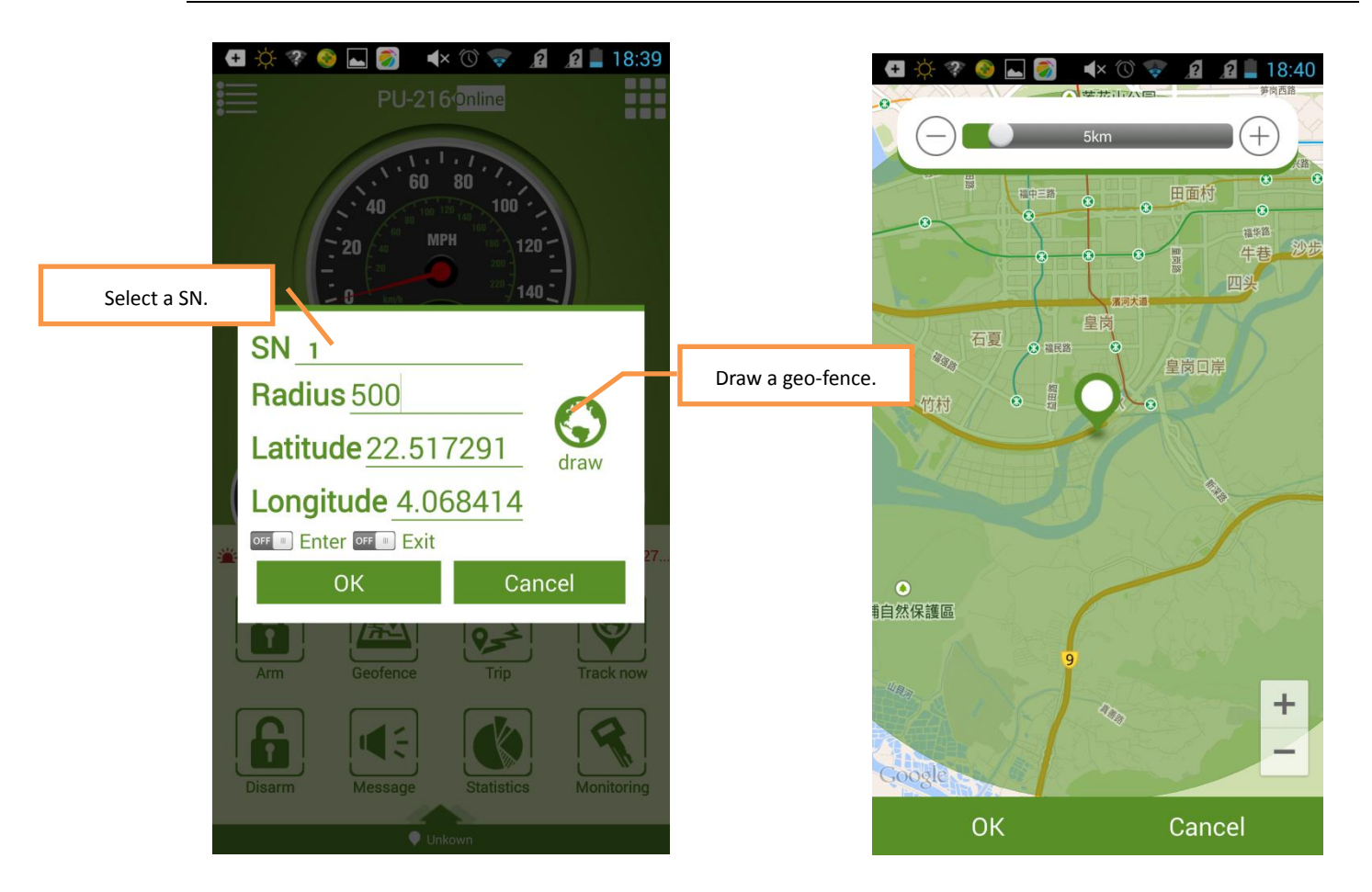

#### 4.5.6 Arming/Disarming

Click to enter the arming state. In arming state, when the engine is stopped and door opening, ignition, or towing

occurs, a vehicle stealing alarm is generated. When the engine is started, if arming is performed, the vehicle will be stopped on the way.

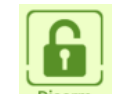

Click Disarment to disable the anti-theft (arming) state. In disarming state, no stealing alarm will be generated.

### 4.6 Logging Out of or Exiting the Platform

Click H, and choose Logout to switch back to the login interface. You can use another account to log in to the platform.

Click H, and choose **Exit** to exit the platform.

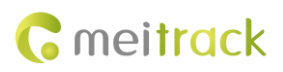

# 4.7 Other Functions

### 4.7.1 Monitoring

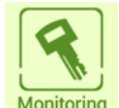

Click

Monitoring . All vehicle information is displayed on the map.

• Vehicle information: You can click **All**, **Online**, or **Offline** to display vehicle information.

Select a vehicle to implement monitoring.

| 🛨 🖄 ኛ 🎯 📟 👞 🔺 🛈 🛜 🙎 🔏 🗎 11:35                                                  | 📮 🕣 🖬 🔞 🛜 🐪 🖬 21% 🛢 下午 3:02                             |
|--------------------------------------------------------------------------------|---------------------------------------------------------|
| Monitoring                                                                     | 🗲 🚍 测A00501                                             |
| All(15) Online(1) Offline(14)                                                  |                                                         |
| - 8                                                                            | ◎九五小区                                                   |
| Acc off                                                                        | Man M                                                   |
| Speed:141.0km/h Rotational speed:9738RPM                                       |                                                         |
| 广东省深圳市福田区桃花路落马洲站                                                               | 1000100000000000000000000000000000000                   |
| 0 2012-10-17 14:54:41                                                          | Speed per nour.c.okm<br>Detetional aread 0.cm<br>加抗住宅小区 |
| 3                                                                              | Cos batters: 12.81/                                     |
| 1990 Acc off                                                                   | Car battery, 12.5V<br>③建筑北巷小学                           |
| Speed:1.0km/h Rotational speed:796RPM<br>Device battery:4.2v Car battery:13.0v | ● 西山总医院                                                 |
| 广东省深圳市福田区泰然六路52-南门深业泰然大厦<br>② 2012-11-22 09:45:51                              | Water temperatured of                                   |
|                                                                                | GPS info                                                |
| Acc off                                                                        | Positioning type:GPS                                    |
| dakota                                                                         | Odometer: 10037km                                       |
| Device battery:3.4v Car battery:0.0v                                           | GSM signal: 17                                          |
| 3 2013-07-04 00:40:12                                                          | Satellites: 6                                           |
| •                                                                              | Receipt time: 14-12-22 15:01:21                         |
| Accoff                                                                         | Alarm info: Fatigue driving alarm                       |
|                                                                                | Alarm time: 14-08-12 03:11:31                           |
| Vehicles Monitoring                                                            | 山西省太原市万柏林区西铭路中国工商银行万柏<br>林支行西铭分理处                       |

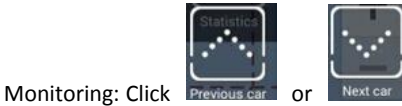

to select the vehicle to be monitored. Or, click

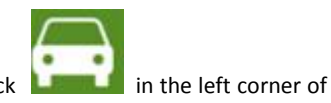

the page to show all vehicles, and then slide to select the vehicle to be monitored. Monitoring

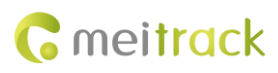

Click the icon to show all vehicles, and then slide to select the vehicle to be monitored.

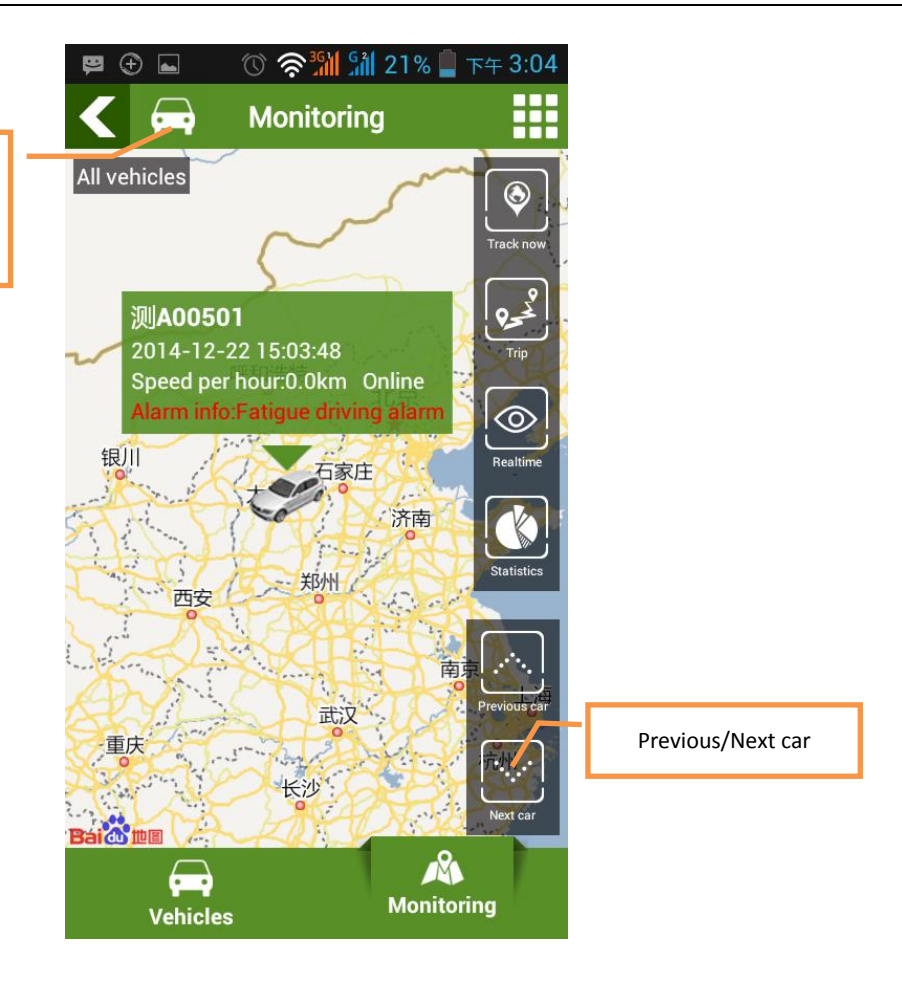

## 4.7.2 Historical Driving Trace

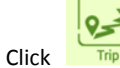

to query the driving records, such as the maximum speed, average speed, and consuming duration.

Trip Record

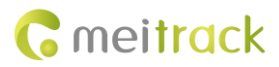

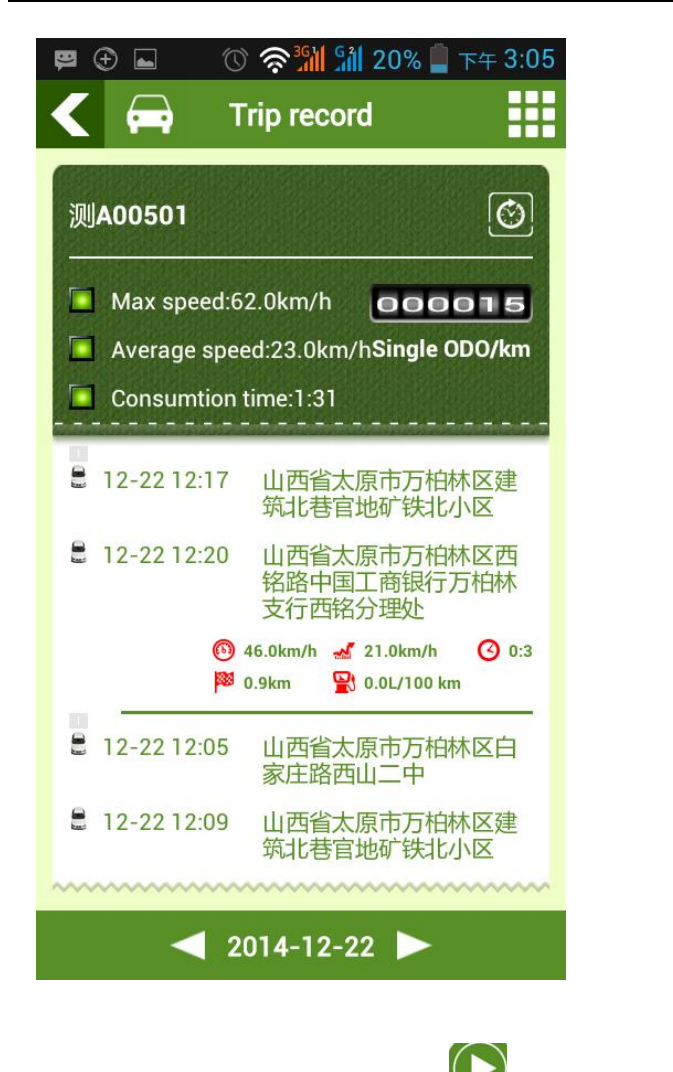

Set the start time and end time, and click

Setting time

to play back the driving trace.

Playback

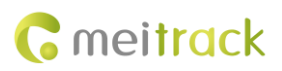

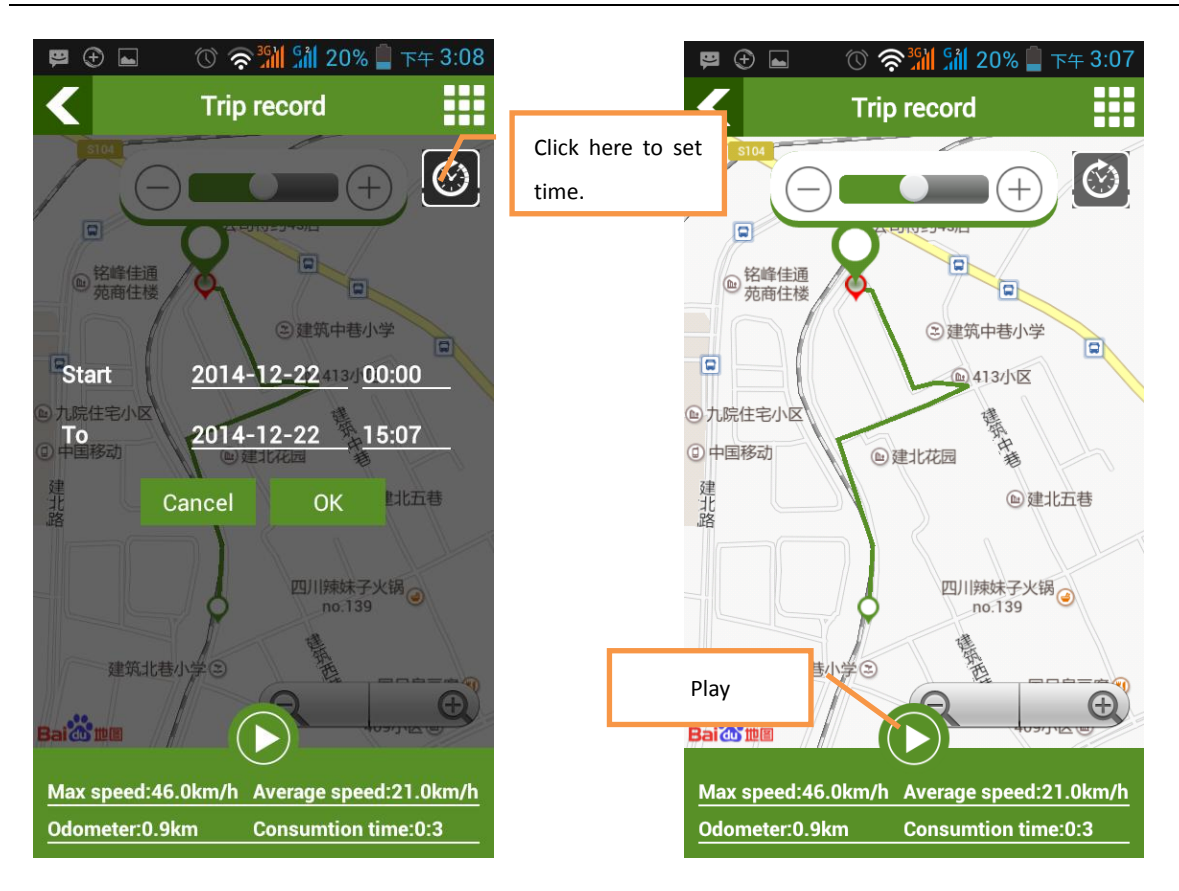

### 4.7.3 Information Center

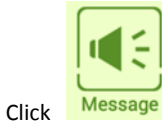

Message to query alarms and maintenance reminders.

Alarm

Choose Alarm > Select event type, and select event types. If you do not select any type, all alarms will be displayed. Displaying Alarms Alarm Type

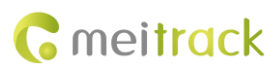

| <b>▲</b> × <sup>(</sup> ) <b>マ 1 1 1</b> 14:37<br>essage | ॎ ⊕ ⊕ ⊾ 🔍 २३३४ १३४४ १९४६ 🖡 т<br>Каранан Саранан Сарана<br>Саранан Саранан Саранан Саранан Саранан Саранан Саранан Саранан Саранан Саранан Саранан Саранан Саранан Сарана |
|----------------------------------------------------------|----------------------------------------------------------------------------------------------------|
| Maintenance                                              | Aloren Eault Maint                                                                                                    |
|                                                          | Select event type                                                                                                    |
|                                                          | Enter geofence                                                                                                    |
|                                                          | Exit geofence                                                                                                    |
|                                                          | Maintenance reminding                                                                                                    |
|                                                          | Ignition on alarm                                                                                                    |
|                                                          | Ignition off alarm                                                                                                    |
|                                                          | Stealing                                                                                                    |
|                                                          | OK Cancel                                                                                                    |
|                                                          | 测A00501 <u>Select eve</u>                                                                                                    |
|                                                          | ◀ 2014-12-22 ►                                                                                                    |

Maintenance

You can query maintenance records and add a new record.

Maintenance Record

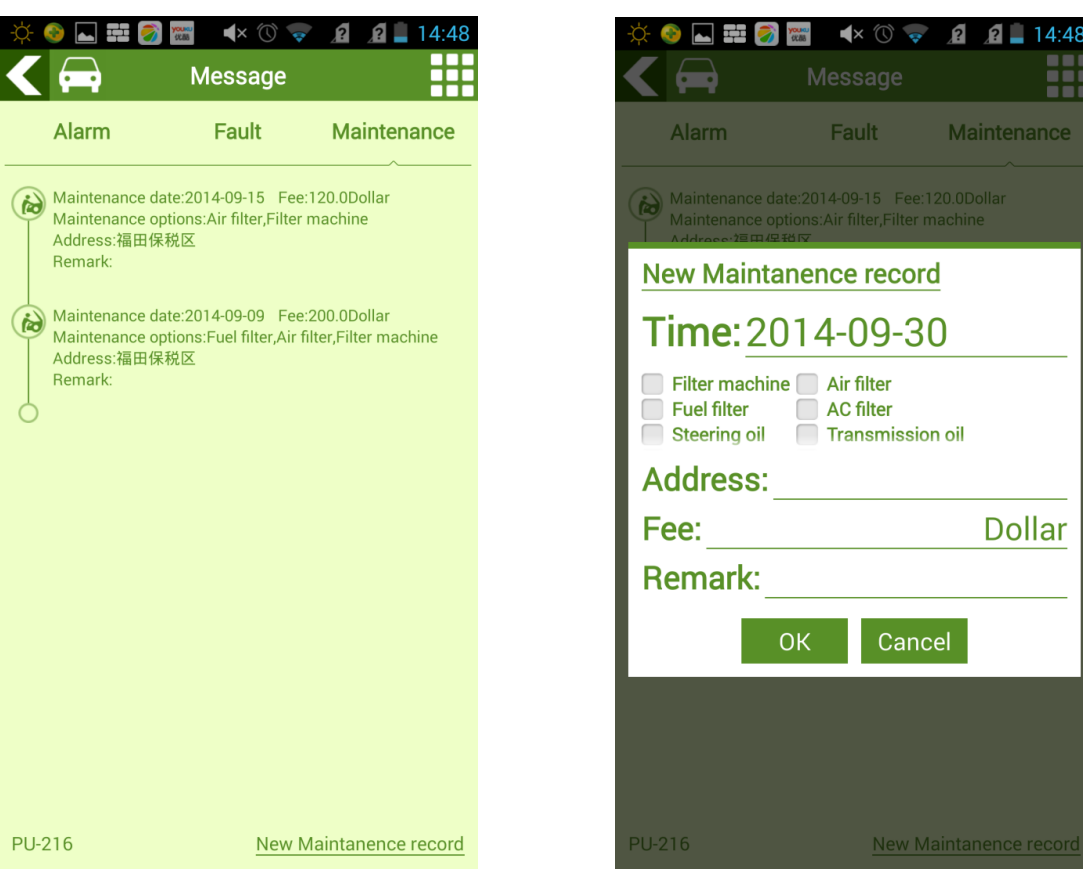

Adding a New Record

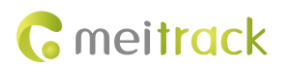

### 4.7.4 Statistics

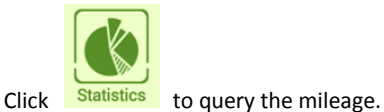

to query the mileage.

On the Statistics page, click Chart example or List example to switch the data display mode.

Click < 2014-12 <

to set information query time.

Chart Example

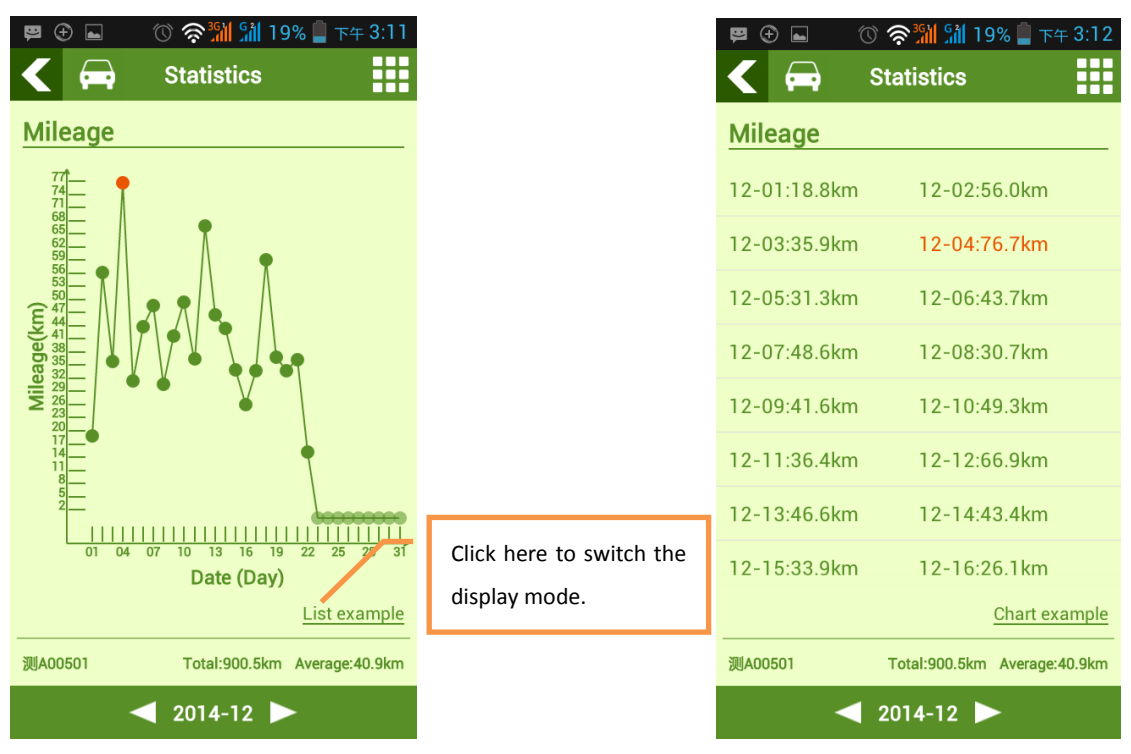

List Example

#### 4.7.5 Settings

Click I and choose **Setting** to set parameters shown in the following figure.

Settings

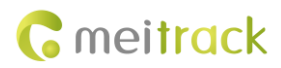

| 🖪 🔆 ኛ 🧆 🔤 🔹 🔹 🖄 😨 🗴 🕯 🖉          |
|----------------------------------|
| System parameters                |
| Notifications                    |
| Select the alarm push            |
| Reverse address                  |
| System language English>         |
| Query interval 10 20 30 40 50 60 |
| Map type GOOGLE 百度               |
| Offline Baidu map settings       |
| Other                            |
| Feedback                         |
| About us                         |
| Terms of service                 |
| Help                             |
| Check for updates                |
|                                  |
|                                  |
|                                  |
|                                  |
| Back                             |

### 4.7.6 User Information

To query/modify user information or change the password, click **IIII**, and choose **User info**.

Account Info

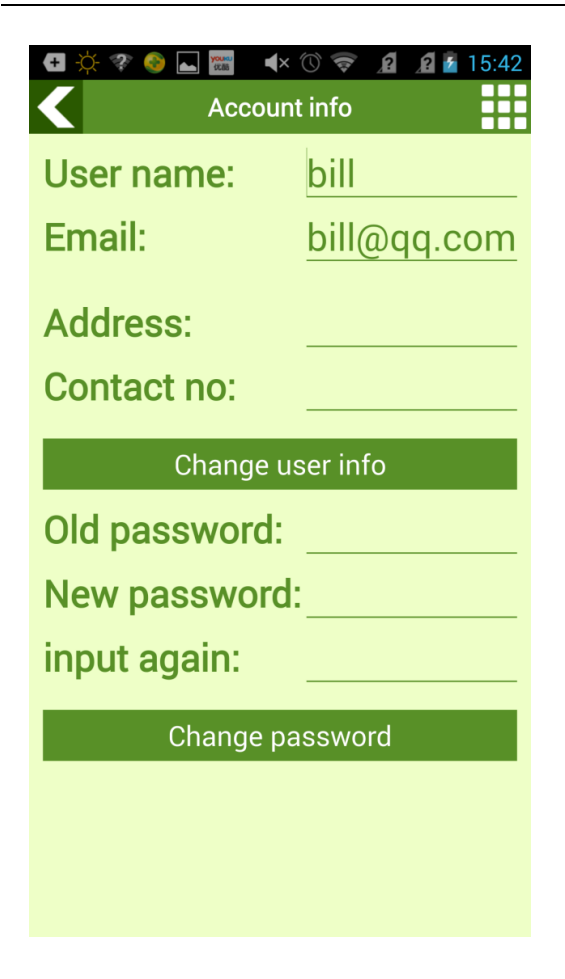

If you have any questions, do not hesitate to email us at info@meitrack.com.